### Nyomtatás:

- 1. Nyomtatás elküldése "SafeQ" vagy "SafeQ-color" nyomtatóra.
- 2. Menj el egy fénymásolóhoz, amennyiben alvó állapotban van az eszköz, nyomd meg a bekapcsoló gombot

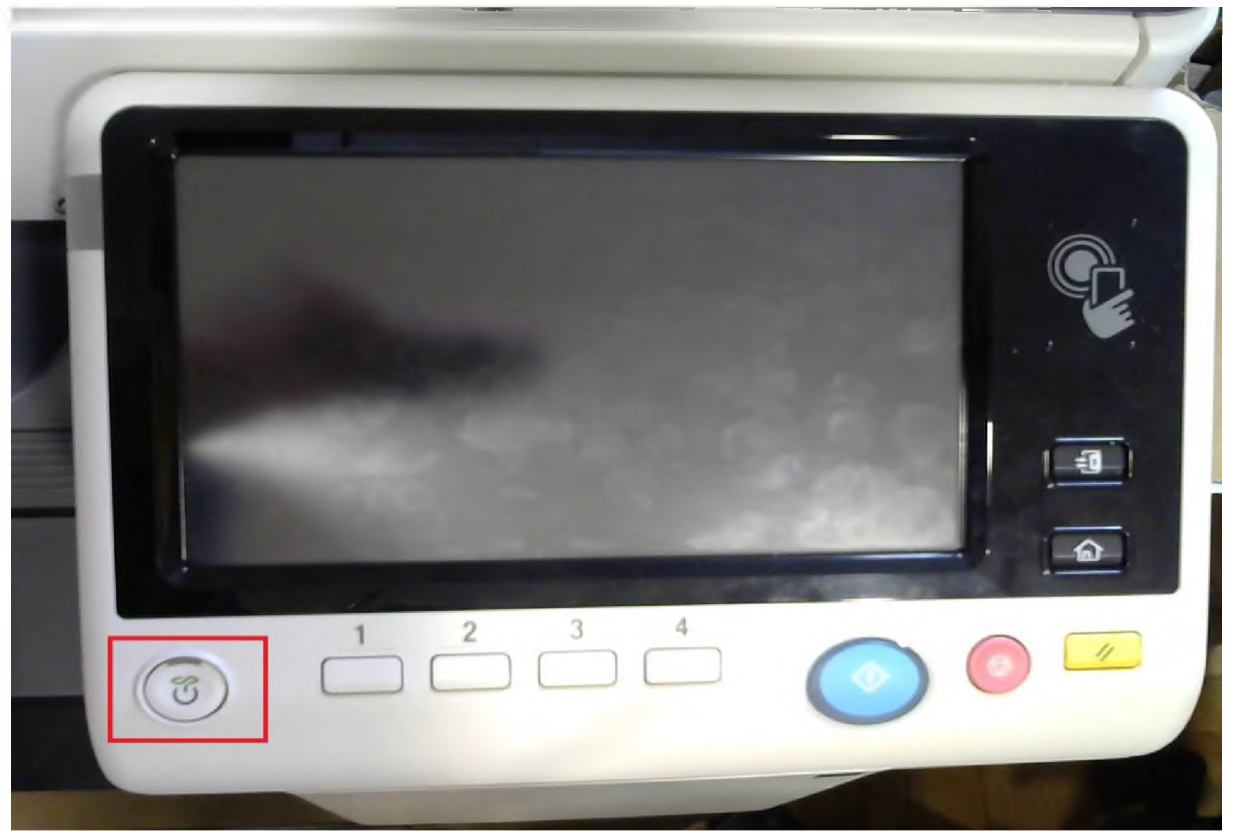

3. Érintsd meg a "PIN" felirat melletti üres mezőt

| VSot SaleO        | erminal Cribedded     |             |
|-------------------|-----------------------|-------------|
| Login without Pri | nt Logoul atter Print |             |
| Print all         | Y as                  | -D          |
| Halp              |                       |             |
|                   |                       | <b>O O </b> |

4. Írd be a nyomtatáshoz kapott PIN kódodat

| User subvertication > PIN<br>Enter your PIN                                                                   |   |
|----------------------------------------------------------------------------------------------------|---|
| ← → Delete<br>1 2 3 4 5 6 7 8 9 0<br>Q w e r 1 y u i o p<br>a s d 1 g h j k l<br>Z x C v b n m<br>Space Shift |   |
| 1 2 3 4                                                                                                    | 2 |
|                                                                                                    | 0 |

5. Nyomd meg az OK gombot

| Uner authentication > PIN<br>Enter your PIN                                                                                                    |    |
|----------------------------------------------------------------------------------------------------|----|
| $\begin{array}{c} \bullet \bullet \bullet \bullet \bullet \bullet \bullet \bullet \bullet \bullet \bullet \bullet \bullet \bullet \bullet \bullet \bullet \bullet \bullet$ |    |
| Z X C V b n m<br>Space Shift                                                                                                    | -9 |
|                                                                                                    |    |

6. Nyomd meg a Login gombot

| ×     | VSoti SaleQ Termin | al Umbedded                                                                                                    |                                          |
|-------|--------------------|----------------------------------------------------------------------------------------------------|------------------------------------------|
| Log   | in without Print   | Logout after Print                                                                                                    |                                          |
|       | PBI                | ********                                                                                                    |                                          |
|       | Prim all           | Yes Hay                                                                                                    |                                          |
|       |                    |                                                                                                    | 1.1.1.1.1.1.1.1.1.1.1.1.1.1.1.1.1.1.1.1. |
|       |                    |                                                                                                    |                                          |
| Hallp |                    | and the second second s |                                          |
|       |                    |                                                                                                    |                                          |
|       |                    | 2 3 4                                                                                                    |                                          |

7. Nyomd meg a SafeQ Print gombot

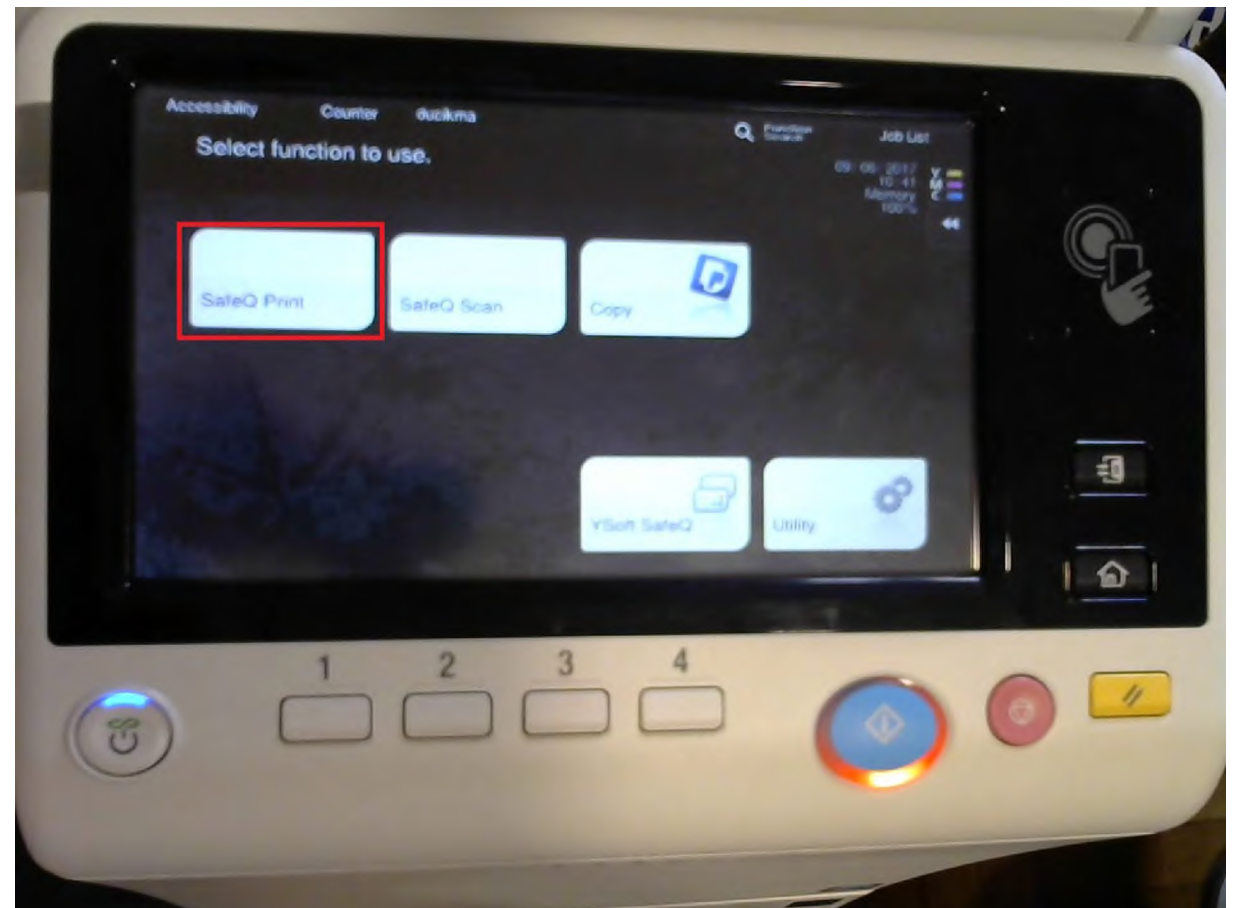

8. Nyomd meg a Waiting gombot

| -                  |                                |   |
|--------------------|--------------------------------|---|
| YSoft 5<br>User of | Exit<br>SalaO Print<br>Judikma |   |
|                    | Waterg                         |   |
|                    | Pavorus                        | - |
|                    | 1 2 3 4                        | 0 |
| (1)                |                                |   |

9. A kapott listában a fénymásolóra elküldött, de még ki nem nyomtatott fájlok nevei találhatók, a név megérintésével kiválaszthatod a nyomtatni kívánt fájlt

| Waiting print job<br>User duoikma | Ext                               |     |          | Jaco Las |   |
|-----------------------------------|-----------------------------------|-----|----------|----------|---|
| _                                 |                                   |     | - 0      | RT 007   |   |
| Micros                            | ah Ward - Nyamust <b>a</b> 6 dese |     |          |          |   |
| NO MARK                           | . pot                             |     | -        |          |   |
|                                   |                                   |     |          |          |   |
| List Update                       |                                   | -   | oner Sei | SET AR   |   |
| Jobs history                      |                                   | 0   | alata    | Carnos   |   |
|                                   |                                   |     | The A    |          |   |
|                                   | 1 2                               | 3 4 |          |          | ~ |

10. Nyomd meg az indítás gombot

| Waiting print jobs              |        | Job List      |
|---------------------------------|--------|---------------|
| user duotona                    |        | 100 00 1011 ¥ |
|                                 |        | - 00x/ 007    |
| Microsoft Word - Nyomter Sodock |        |               |
| Stania pdf                      |        | -             |
|                                 |        |               |
| List Update                     | Resort | SalactAll     |
| Jobs history 😽                  | Caleta | Canon         |
|                                 | -      | C. M.         |
|                                 |        |               |

11. Amennyiben nincsen további teendőd, nyomd meg a zár gombot (kijelentkezés), ha pedig valami mást is szeretnél csinálni, akkor a ház gombbal térhetsz vissza a főmenübe

| Waiting print jobs               | Job List                                                                                                    |
|----------------------------------|----------------------------------------------------------------------------------------------------|
| User duoikma                     |                                                                                                    |
|                                  | - 001/ 001                                                                                                    |
| Microsoft Word - Nyombo 🔳 s ddev | CONTRACTOR CONTRACTOR                                                                                          |
| REAVER JAN                       | -                                                                                                    |
|                                  | KIJELEN                                                                                                    |
| List Update                      | Planar Balact Att                                                                                              |
| Jobs history 🗰                   | Dalielo Canon                                                                                                  |
|                                  | TO DO TO DO TO DO TO DO TO DO TO DO TO DO TO DO TO DO TO DO TO DO TO DO TO DO TO DO TO DO TO DO TO DO TO DO TO |
|                                  | CC CC                                                                                                    |

## Scan:

1. Menj el egy fénymásolóhoz, amennyiben alvó állapotban van az eszköz, nyomd meg a bekapcsoló gombot

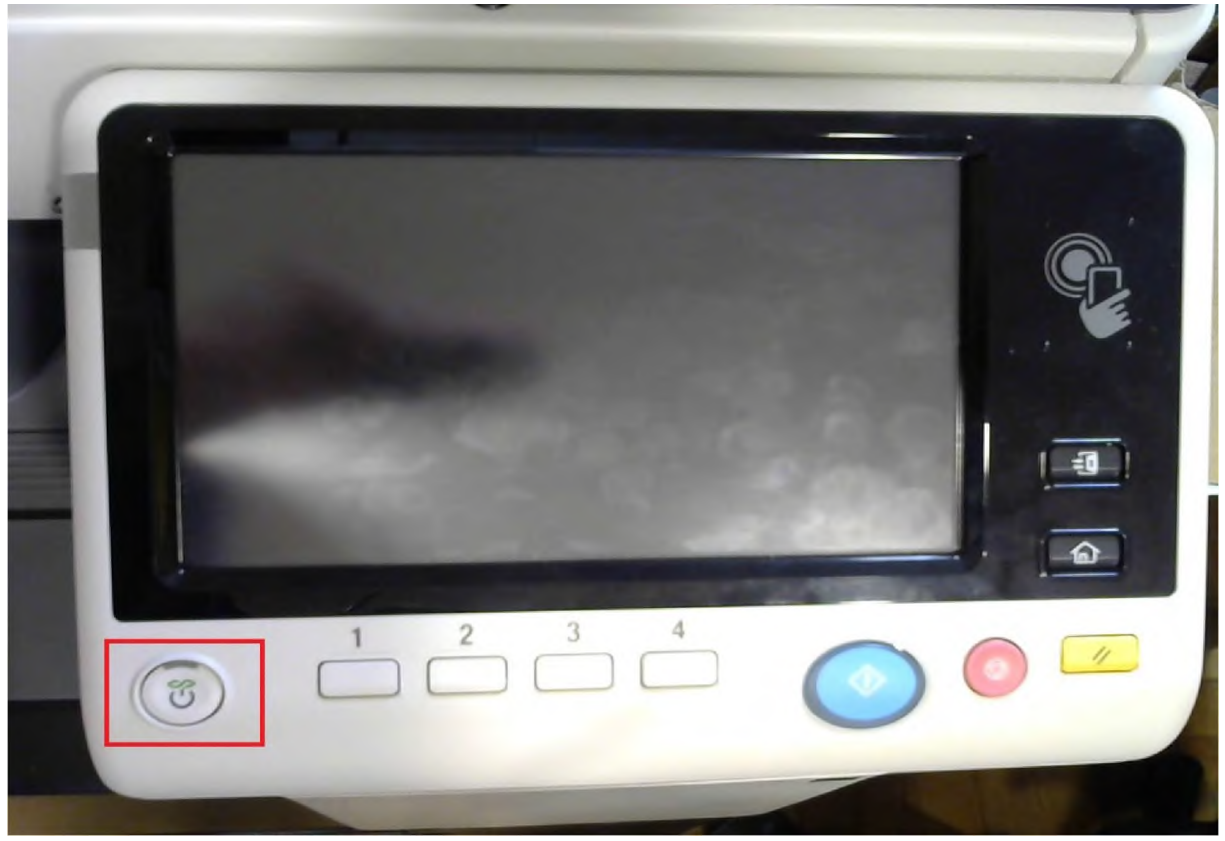

2. Érintsd meg a "PIN" felirat melletti üres mezőt

| 15 NS | oft SaleQ Temain | Annual states   |    |   | Job Let<br>In the set of the<br>Internet of the<br>Internet of the |   |   |
|-------|------------------|-----------------|----|---|--------------------------------------------------------------------|---|---|
| Logm  | PDU<br>Print all | Logod alter Pro | No | ) |                                                                    |   |   |
| Haip  |                  |                 |    |   |                                                                    | ! | 1 |
| 3     | -                | 2               | 3  | 4 | 0                                                                  | 0 | / |

3. Írd be a nyomtatáshoz kapott PIN kódodat

| ★ → Delene 1 2 3 4 5 6 7 8 9 0 q w e r t y u i o p a s d f g h j k i Z x c v b n m Space Shift |   |
|------------------------------------------------------------------------------------------------|---|
|                                                                                                |   |
|                                                                                                | 1 |

4. Nyomd meg az OK gombot

| Litter sufficiention > PIN<br>Cherryour PIN<br>******<br>+ Delive<br>1 2 3 4 5 6 7 8 9 0<br>Q W E F T Y U I O P<br>a S d T g h j k T<br>Z X C V D n m<br>Space Shift |  |
|----------------------------------------------------------------------------------------------------|--|
|                                                                                                    |  |

5. Nyomd meg a Login gombot

| ×      | VSoft SaleQ Termin | a) Embedded       |                   |
|--------|--------------------|-------------------|-------------------|
| User a | intentication      | Logout after Para | 4                 |
|        | PDI                | *****             |                   |
|        | Prost all          | Yes               |                   |
|        |                    |                   | 1. 1. 1. C. 1. C. |
|        |                    |                   |                   |
|        | -                  |                   |                   |
| maip   |                    |                   | - Coupe           |
|        |                    |                   |                   |
|        |                    |                   |                   |

6. Nyomd meg a SafeQ Scan gombot, majd OK

| Q Constant<br>Oli Oli 2017<br>Mannery<br>Norw |
|-----------------------------------------------|
|                                               |
| Vision Sales                                  |
|                                               |
|                                               |
|                                               |

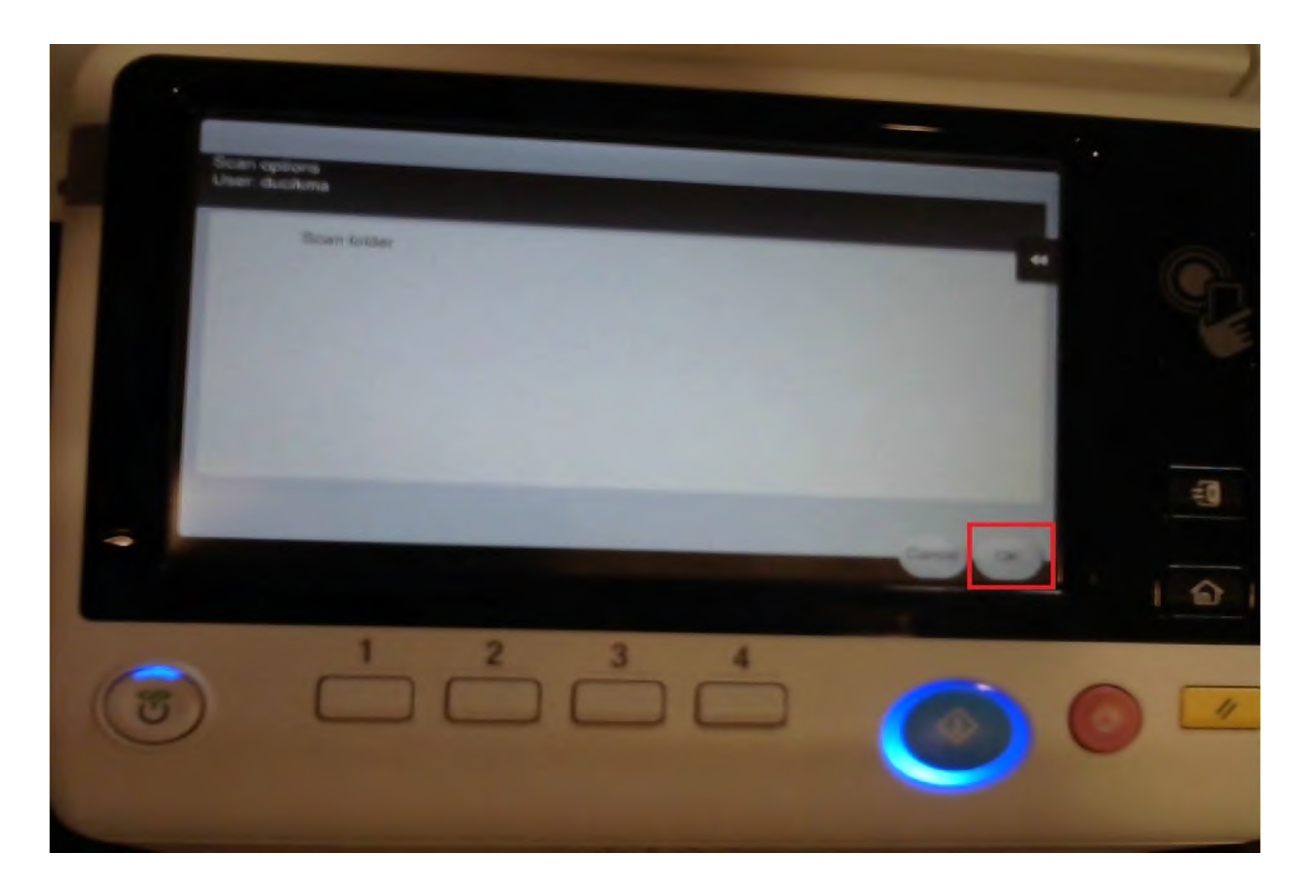

- 7. Rakd be a scannelni kívánt dokumentumot a gyorsadagolóba, ha az nem lehetséges, akkor a lapolvasóba
- 7.1. Gyorsadagoló, egyoldalas forrás:
- 7.1.1. Fontos, hogy a lapok felfelé nézzenek és az első oldal legyen legfelül

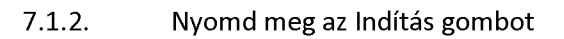

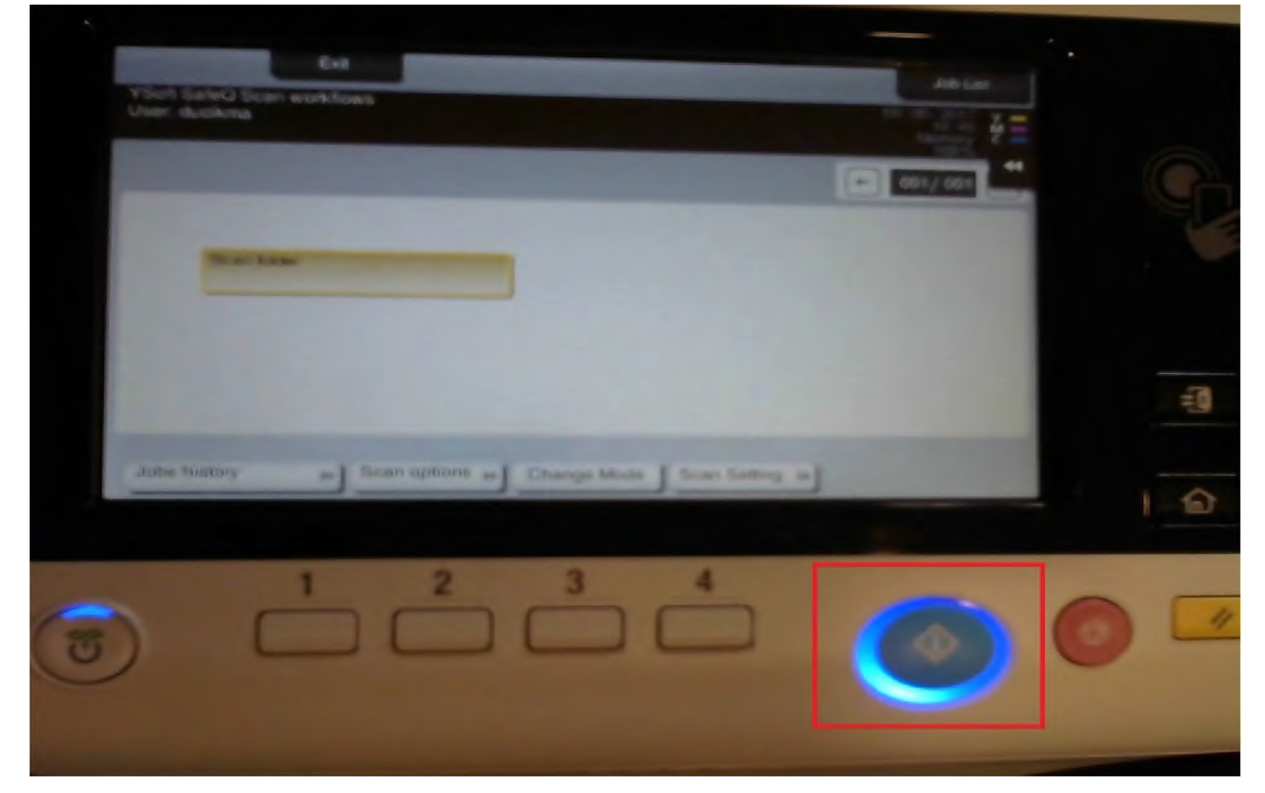

7.1.3. Ha végeztél, érintsd meg a Finish gombot, majd nyomd meg az Indítást

| C.                    |                                         |                 | _          | _       | -> |
|-----------------------|-----------------------------------------|-----------------|------------|---------|----|
| Scanning stopped      |                                         |                 | -          | Waters  |    |
| 115                   | Resolution Co.<br>S 200+200dpi          |                 | -Sided Aut | a Cator | G. |
| When scamning is comp | o press (Start)<br>ette, touch (Finish) | Humber of Local | Anna       | 1.1     |    |
| Change Setting        | <b>1.</b><br>Finish                     | Number of Dige  | nais       |         | -0 |
|                       | 2                                       | 2 4             | 2          |         | 1  |
|                       |                                         |                 | C          |         | -  |

- 7.2. Gyorsadagoló, kétoldalas forrás:
- 7.2.1. Fontos, hogy a lapok felfelé nézzenek és az első oldal legyen legfelül
- 7.2.2. Nyomd meg a képernyő alján található Scan setting gombot

| Exit<br>YSuft SaleQ Scan workflows<br>Uner ducking         | Anta      |   |
|------------------------------------------------------------|-----------|---|
|                                                            | · 001/001 |   |
| Now Yorks                                                  |           |   |
|                                                            |           | 1 |
| Jobe history as Scan options as Change Mode Scan Sating as |           |   |
|                                                            | 0         | 0 |

7.2.3. A felugró menüben keresd meg a Simplex/duplex opciót (a pöttyözött vonal elejét megérintve, vagy a kép felső felének jobbra húzásával) és nyomd meg

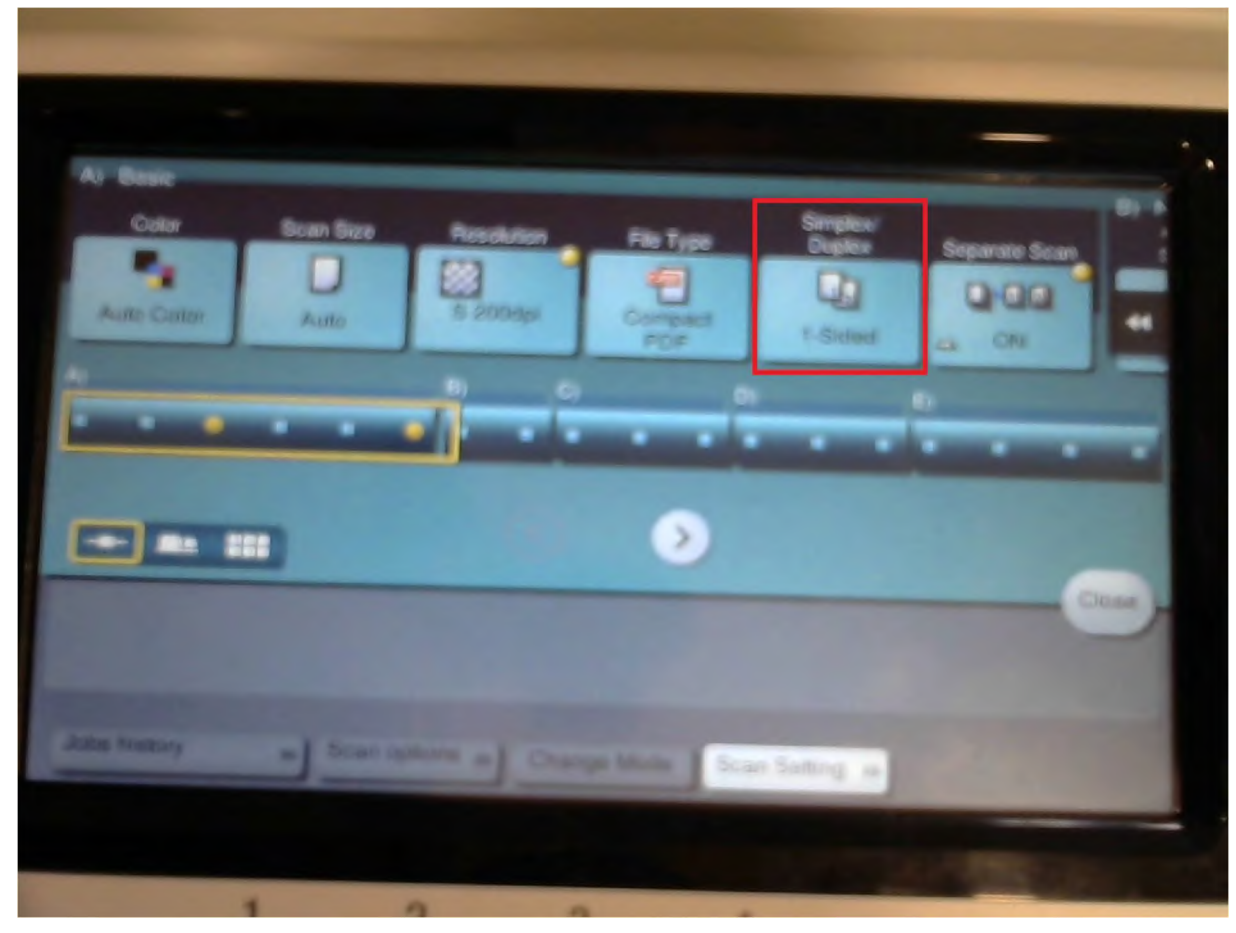

7.2.4. Nyomd meg a Simplex/duplex nevű ikont, és a legördülő menüben válaszd a 2-sided opciót

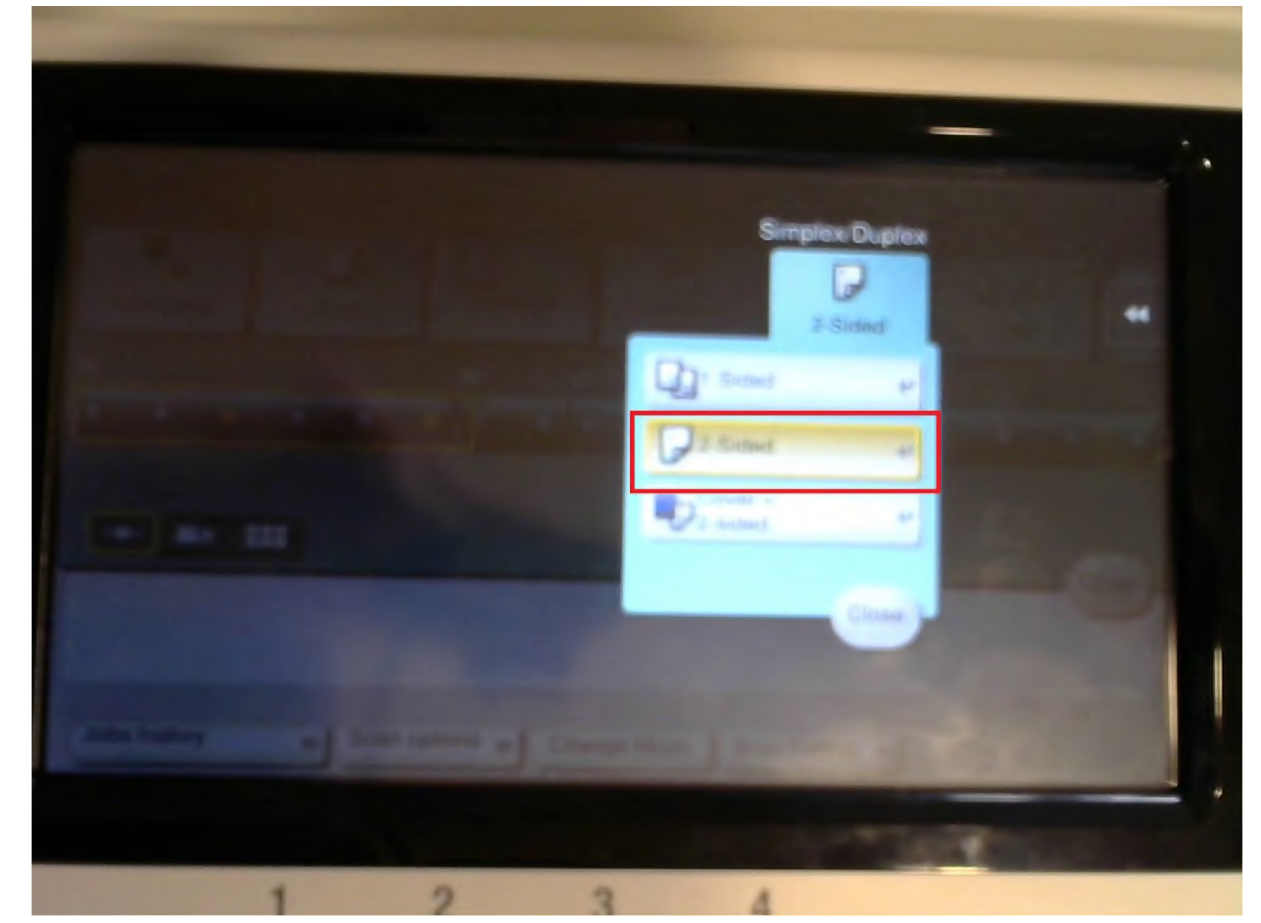

### 7.2.5. Nyomd meg az Indítás gombot

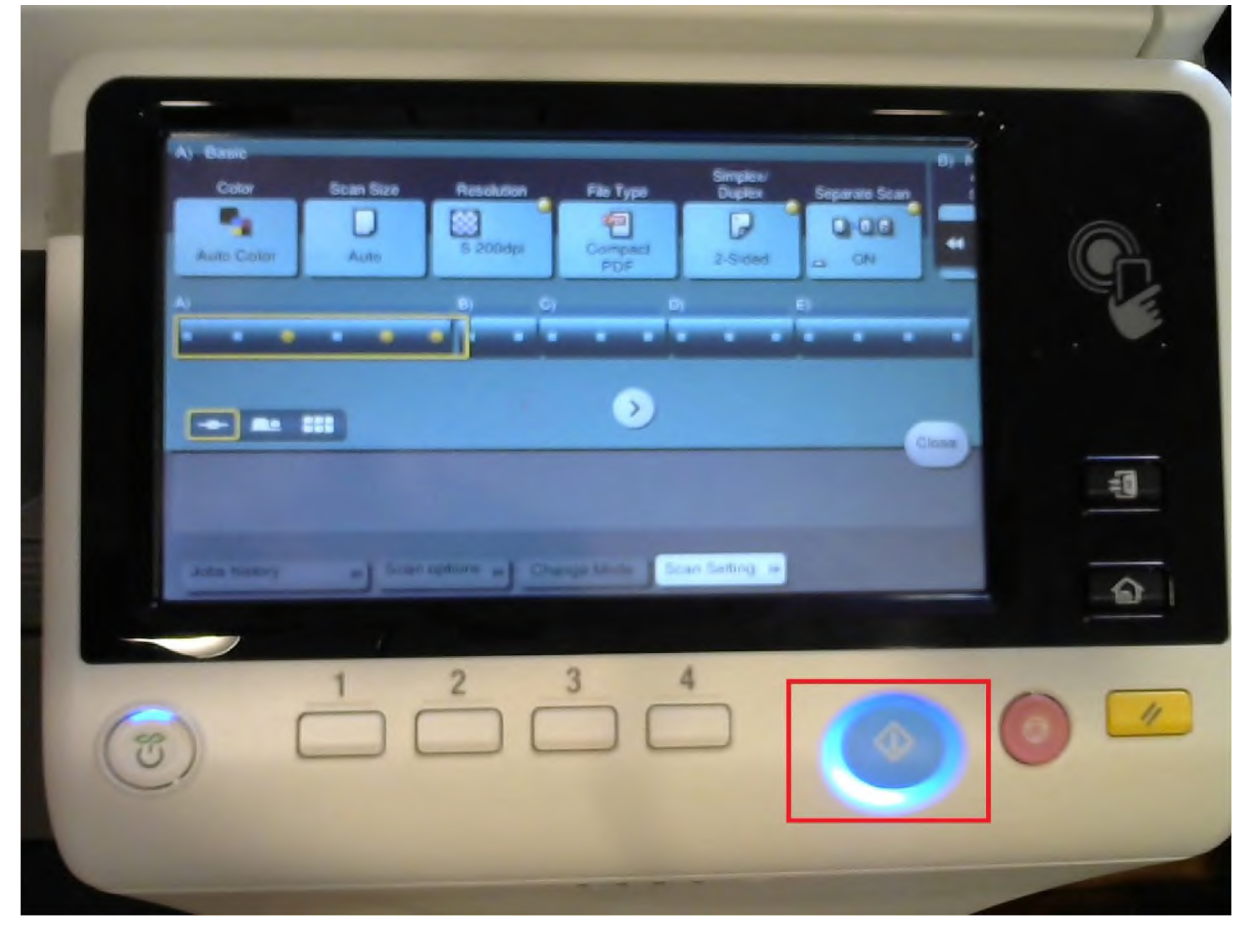

7.2.6. Ha végeztél, érintsd meg a Finish gombot, majd nyomd meg az Indítást

|                     |                                                     |                            |                                                   |          |          | ) | - |
|---------------------|-----------------------------------------------------|----------------------------|---------------------------------------------------|----------|----------|---|---|
| se                  | canning stapped.                                    |                            |                                                   | 0        | Wanny    |   |   |
|                     | 15 52                                               | Dox200dpi                  | Atta                                              | Sided Au | Ro Cator |   |   |
| Load the<br>When as | e meet ariginal and pres<br>canning is complete, to | e (Stari).<br>uch (Finish) |                                                   |          |          |   |   |
| Cha                 | inge Setting                                        | 1.<br>Finish               | Number of Local<br>1 / 1<br>Number of Origin<br>1 | lans     |          |   |   |
|                     |                                                     |                            |                                                   |          |          | 6 |   |
| (3)                 | -                                                   | 2 3                        |                                                   |          |          |   |   |
|                     |                                                     | Finiah                     |                                                   | 2        |          |   |   |

#### 7.3. Lapolvasó

7.3.1. Fontos, hogy a scannelendő dokumentum jobb felső sarka a lapolvasó bal felső sarkában legyen

#### 7.3.2. Nyomd meg az Indítás gombot

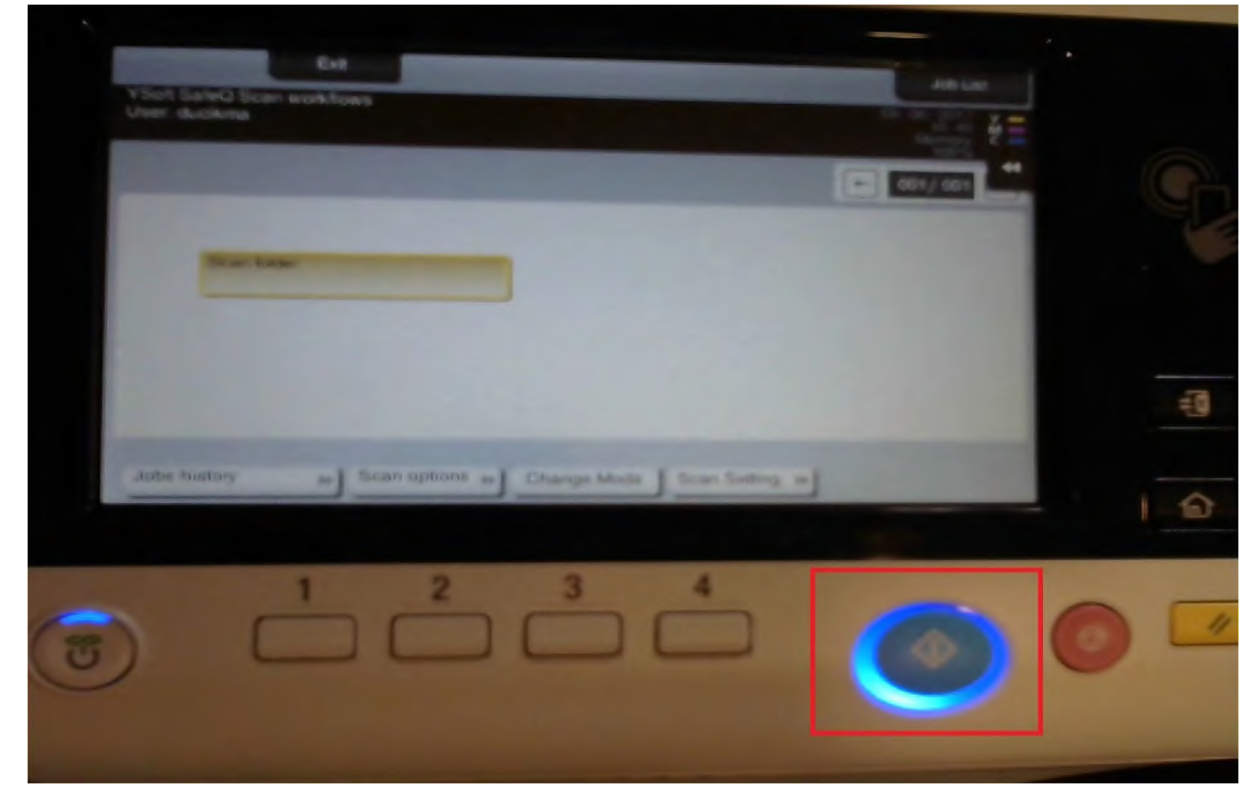

- 7.3.3. Rakd be a következő oldalt és nyomd meg az Indítás gombot, ha nincs több, akkor lépj a következő pontra
- 7.3.4. Ha végeztél, érintsd meg a Finish gombot, majd nyomd meg az Indítást

| -                                              |                                            |                     | _                |    | )    |
|------------------------------------------------|--------------------------------------------|---------------------|------------------|----|------|
| Scanning stopp                                 | ed.                                        |                     | C Wating         | ¥= |      |
| 305,920                                        | Reschation O                               | Ally Density Single | Sided Auto Color |    | G.   |
| Load the need original<br>When acarming is con | and press (Stan)<br>nplete, touch (Finish) | Number of Locan     | ons              |    |      |
| Change Setting                                 | 1.<br>Finish                               | Number of Organ     | 4/2              |    | 1 =0 |
|                                                | 2                                          | 2 4                 | 2.               |    | 6    |
|                                                |                                            |                     | 0                |    | 1    |

8. Amennyiben nincsen további teendőd, nyomd meg a zár gombot (kijelentkezés), ha pedig valami mást is szeretnél csinálni, akkor a ház gombbal térhetsz vissza a főmenübe

| `  | Exe<br>YSoft SateQ Scan workflows<br>Uver duokma                   | 2001/001 | G      |
|----|--------------------------------------------------------------------|----------|--------|
|    | Jutter thistory and Scan aptrons as Change Master Scan Barting and |          |        |
| 68 |                                                                    | 0        | FŐMENÜ |

9. A bescannelt dokumentumok a HOME/scan mappában találhatóak pdf formátumban.

# Fénymásolás:

1. Menj el egy fénymásolóhoz, amennyiben alvó állapotban van az eszköz, nyomd meg a bekapcsoló gombot

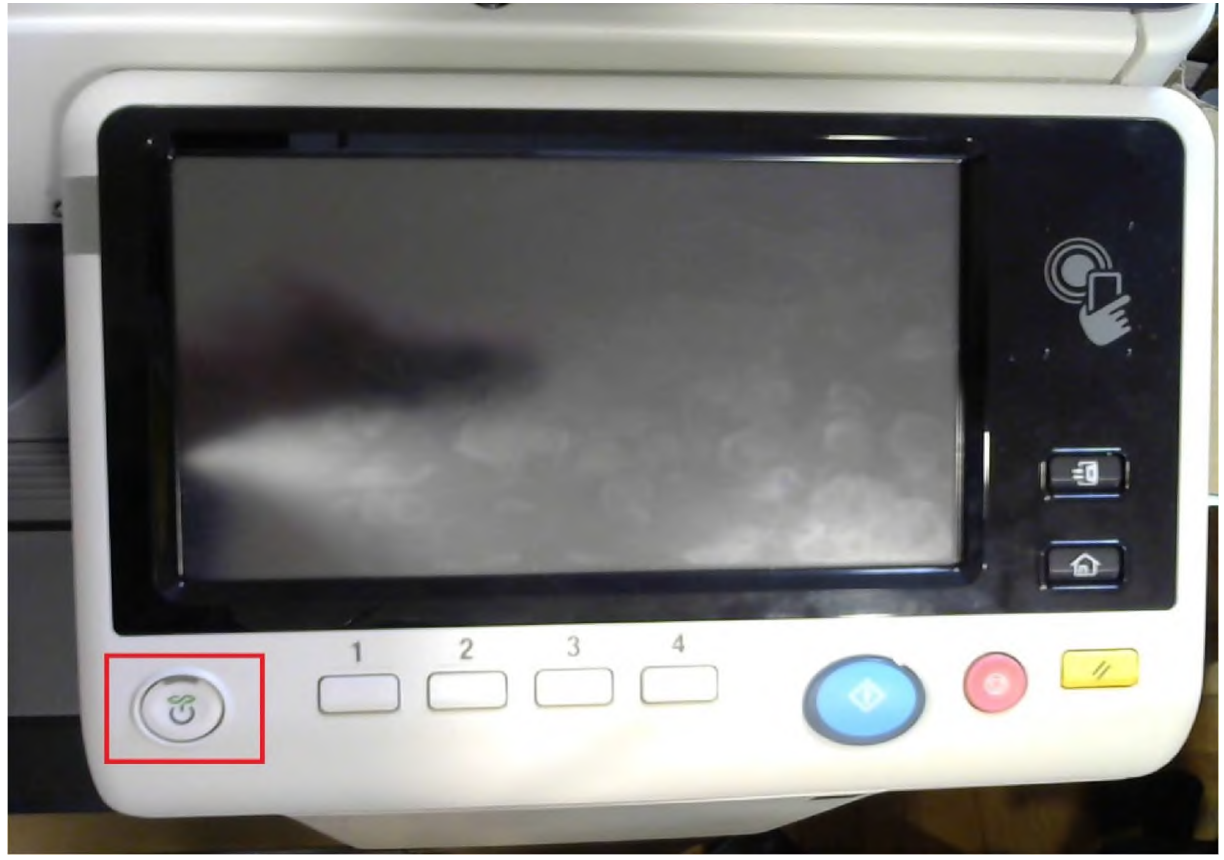

2. Érintsd meg a "PIN" felirat melletti üres mezőt

| YSoll SaleO Terr    | Attransferation     Annexed ded | Adde Line<br>Tells Line<br>States<br>States |  |
|---------------------|---------------------------------|----------------------------------------------------------------------------------------------------|--|
| Login without Print | Ves No                          |                                                                                                    |  |
| Help                |                                 |                                                                                                    |  |
| <b>T</b>            |                                 | 0                                                                                                    |  |

3. Írd be a nyomtatáshoz kapott PIN kódodat

| Uner sutheretables > PIN<br>Enter your PIN<br>******<br>+ Delete<br>1 2 3 4 5 6 7 8 9 0<br>Q W e r t y u i o p<br>a s d r g h j k l<br>z x c y b n m |   |
|----------------------------------------------------------------------------------------------------|---|
| Space Shire<br>Cancer OK                                                                                                    | - |
|                                                                                                    |   |

4. Nyomd meg az OK gombot

| Uter authentication > PIN<br>Enter your PIN                                                                     |   |
|----------------------------------------------------------------------------------------------------|---|
| $\begin{array}{c} \bullet \bullet \\ \bullet \bullet \\ 1 2 3 4 5 6 7 8 9 0 \\ q w e r t y u i o p \end{array}$ | T |
| a s d r g h j k r<br>z x c v b n m<br>Space Shift                                                               | 1 |
|                                                                                                    | 1 |

5. Nyomd meg a Login gombot

| × VSott S  | eleQ Termina | Embedded        |     | Job La<br>09-08-1017<br>10-41<br>10-41<br>10-41<br>10-41 | ž |
|------------|--------------|-----------------|-----|----------------------------------------------------------|---|
| Login with | out Point    | Logoul alter Pr |     |                                                          | - |
| PD         | N            | ******          |     | <u></u>                                                  |   |
| Pap        | out and      | Yes             | 945 |                                                          |   |
|            |              |                 |     |                                                          |   |
|            |              |                 |     |                                                          |   |
| Help       |              |                 |     | Logo                                                     |   |
|            |              |                 |     |                                                          |   |
|            |              |                 |     |                                                          |   |

6. Nyomd meg a Copy gombot

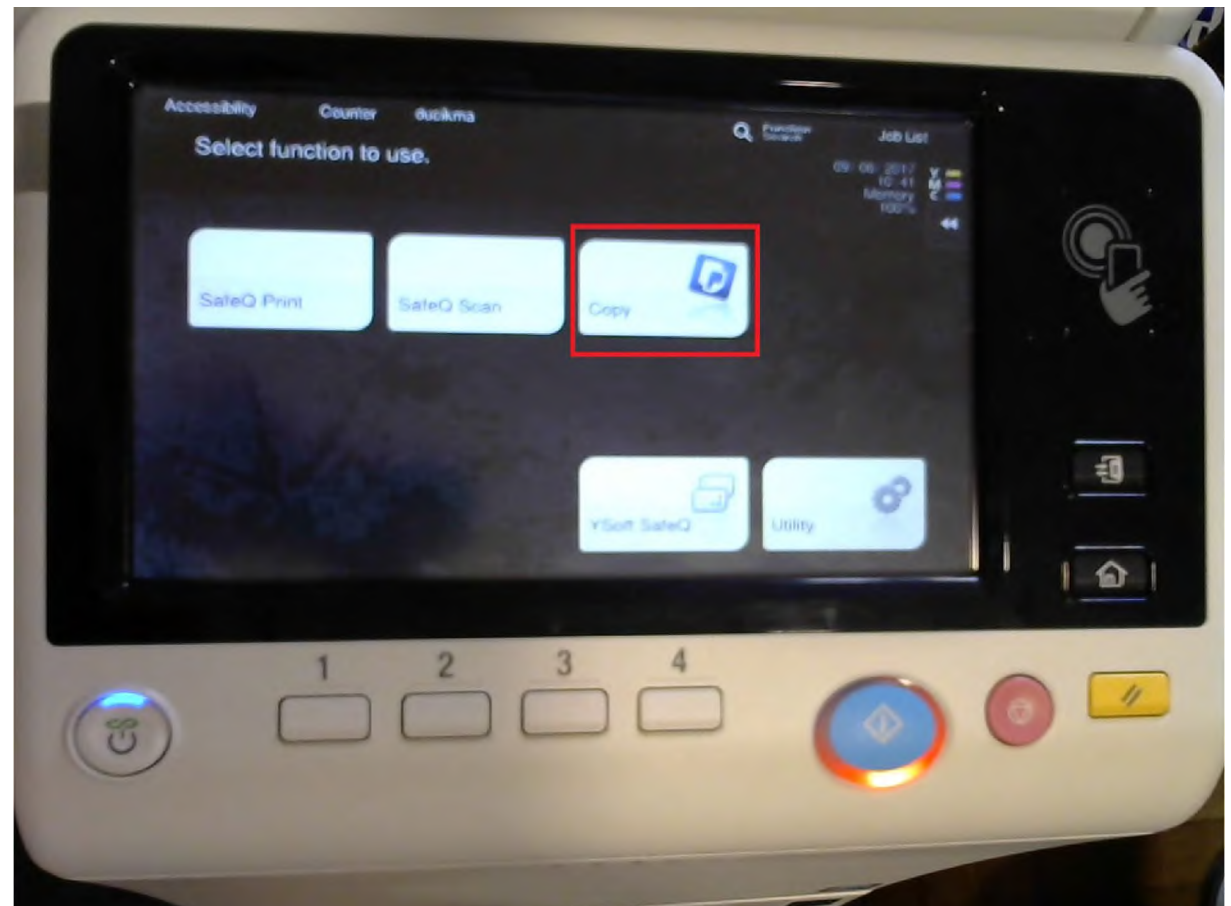

- 7. Rakd be a másolni kívánt dokumentumot a gyorsadagolóba, ha az nem lehetséges, akkor a lapolvasóba
- 7.1. Egyoldalas forrás, egyoldalas kimenet:
- 7.1.1. Nyomd meg az indítás gombot

| Ready to Copy              | ery oucking                   | Q. Strater               | Jab List          |   |
|----------------------------|-------------------------------|--------------------------|-------------------|---|
| Use the keypad and C       | to change the number of sets. | <b># 1</b>               | the second second |   |
|                            |                               |                          | Check Se          | G |
|                            |                               |                          |                   | 1 |
|                            |                               |                          |                   |   |
|                            | 1                             |                          |                   |   |
| Text/Photo<br>Primes Blank | Standard Auto                 | 100.0%                   | -                 | 린 |
| Original Type Color        | Donaity Paper                 | Zhan                     | Antonia           | 6 |
| -                          |                               |                          |                   |   |
| 1                          | 2 3                           | 4                        |                   | - |
| 5)                         |                               |                          |                   |   |
|                            |                               | Contraction in the local |                   |   |

- 7.2. Egyoldalas forrás, kétoldalas kimenet:
- 7.2.1. A képernyő alsó részén lévő menüben keresd meg a Duplex/combine opciót és nyomd meg

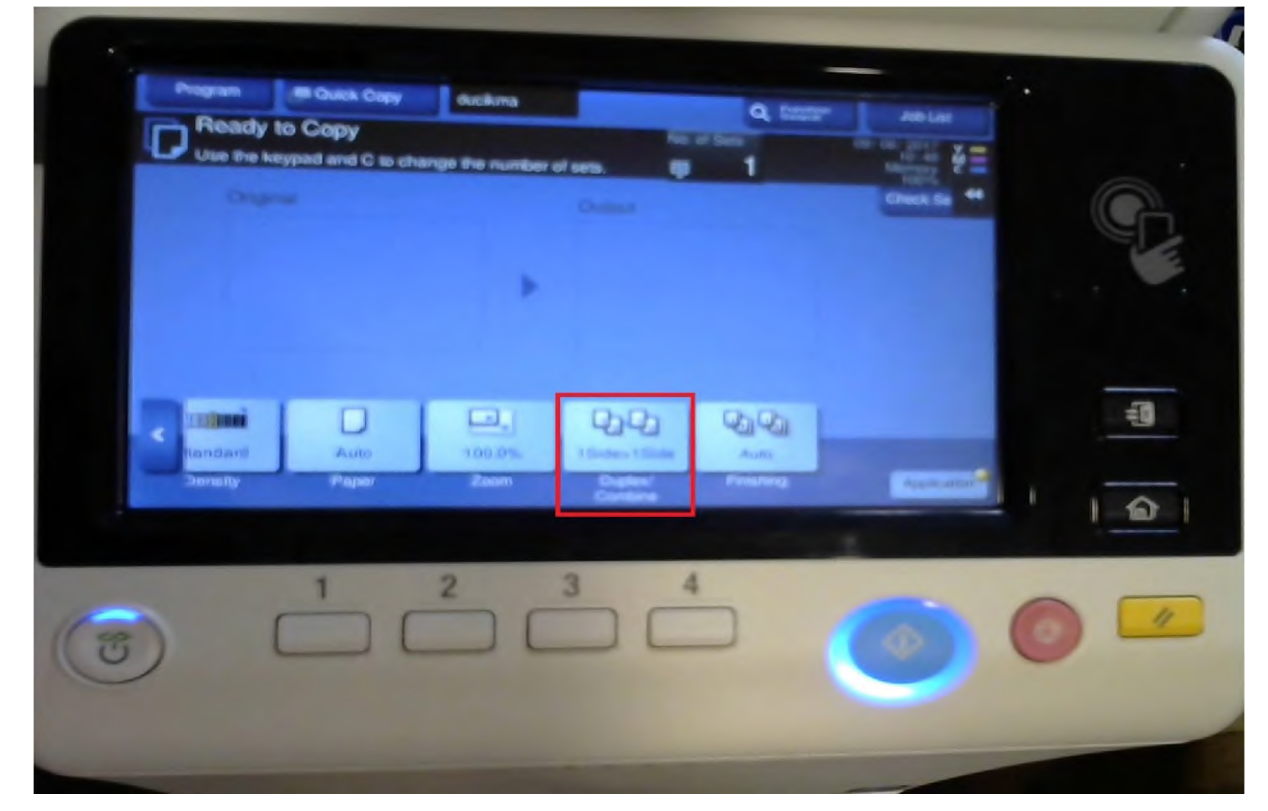

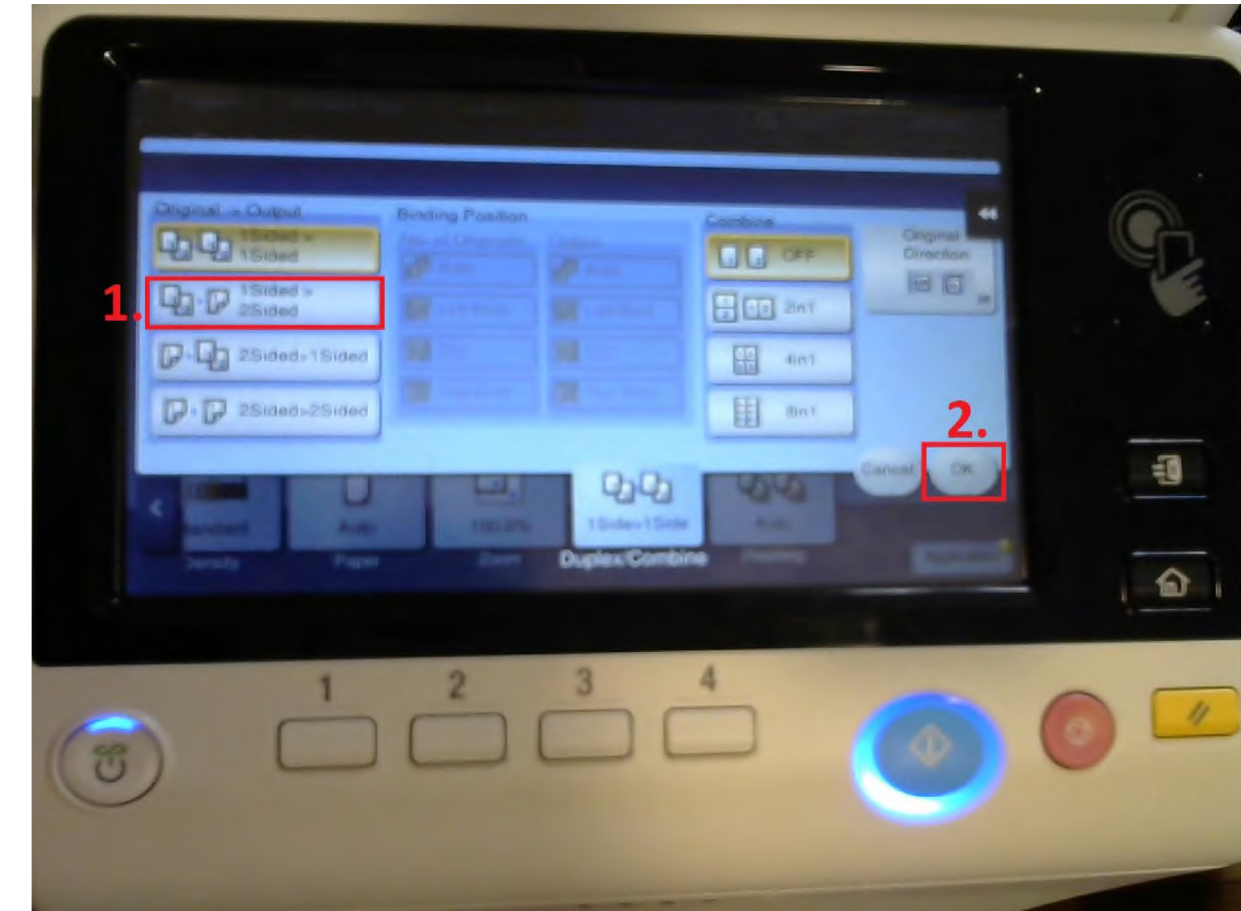

7.2.3. A fénymásolás megkezdéséhez nyomd meg az Indítás gombot

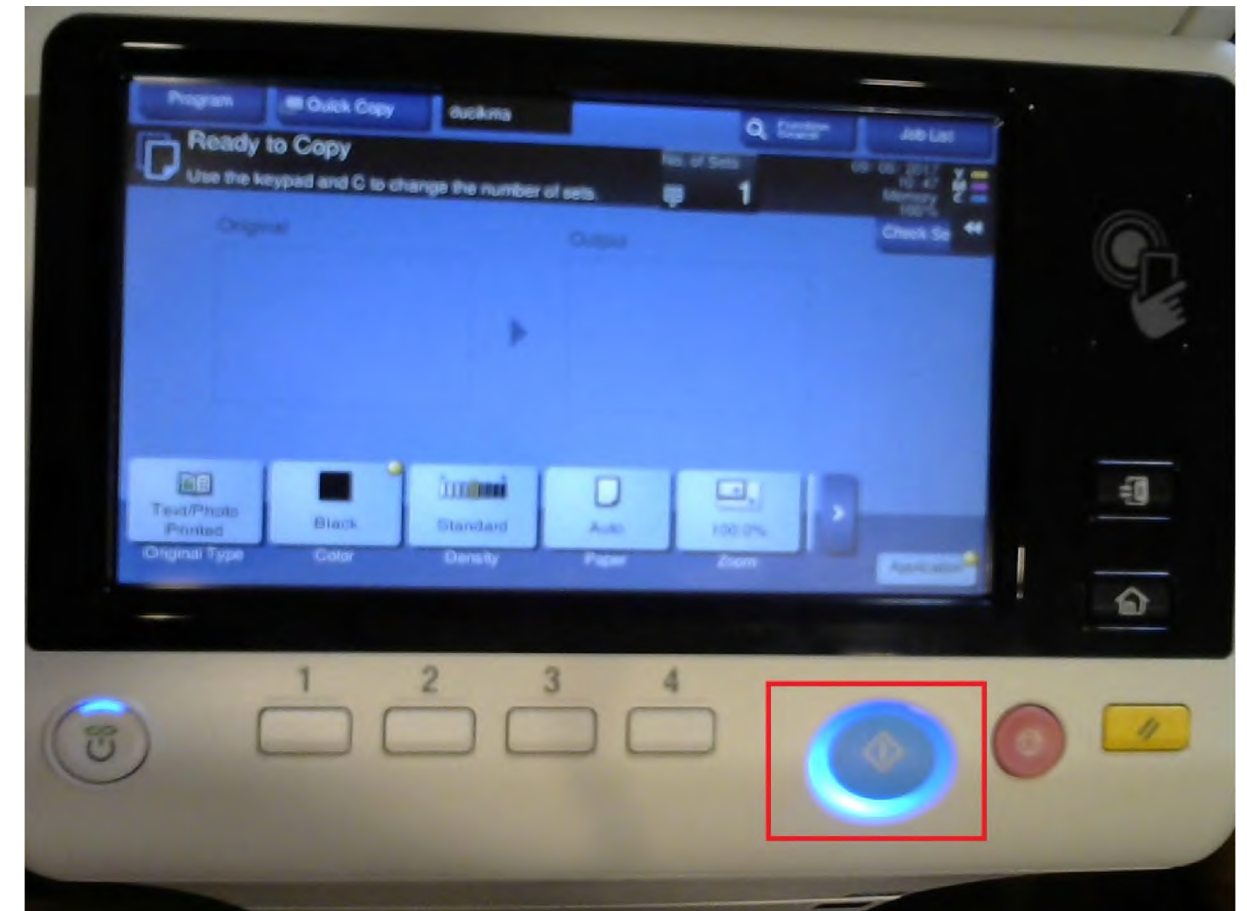

7.3. Kétoldalas forrás, egyoldalas kimenet:

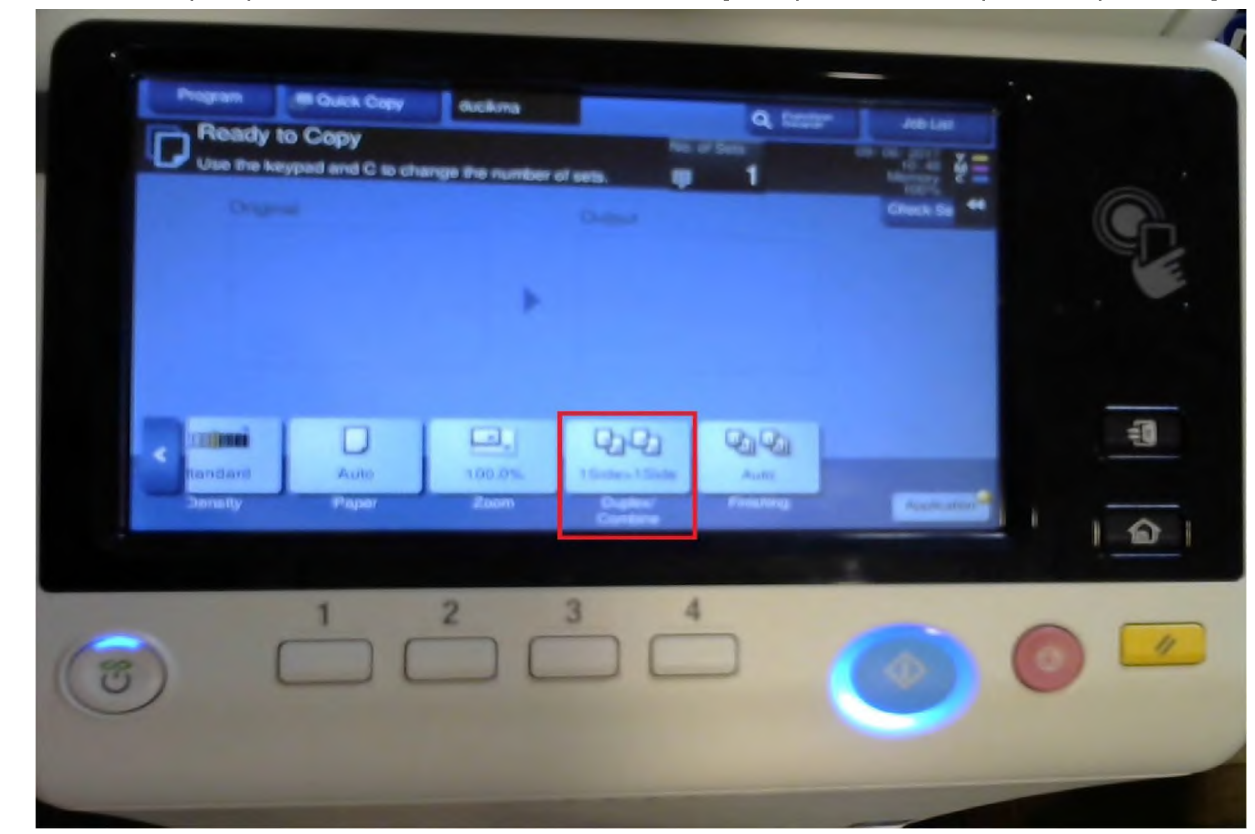

7.3.1. A képernyő alsó részén lévő menüben keresd meg a Duplex/combine opciót és nyomd meg

7.3.2. A felugró menüben érintsd meg a 2 sided > 1 sided opciót, majd nyomd meg az OK gombot

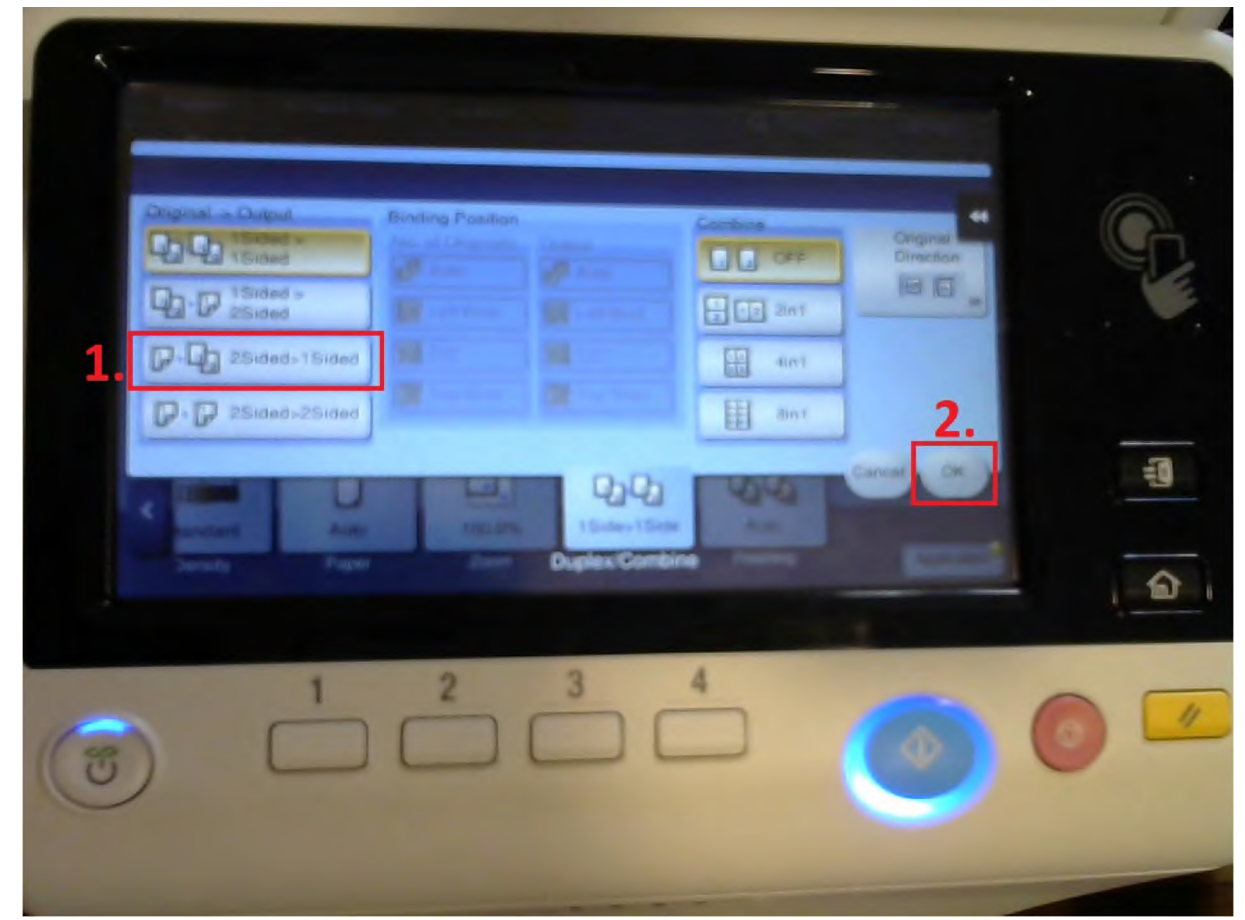

#### 7.3.3. A fénymásolás megkezdéséhez nyomd meg az Indítás gombot

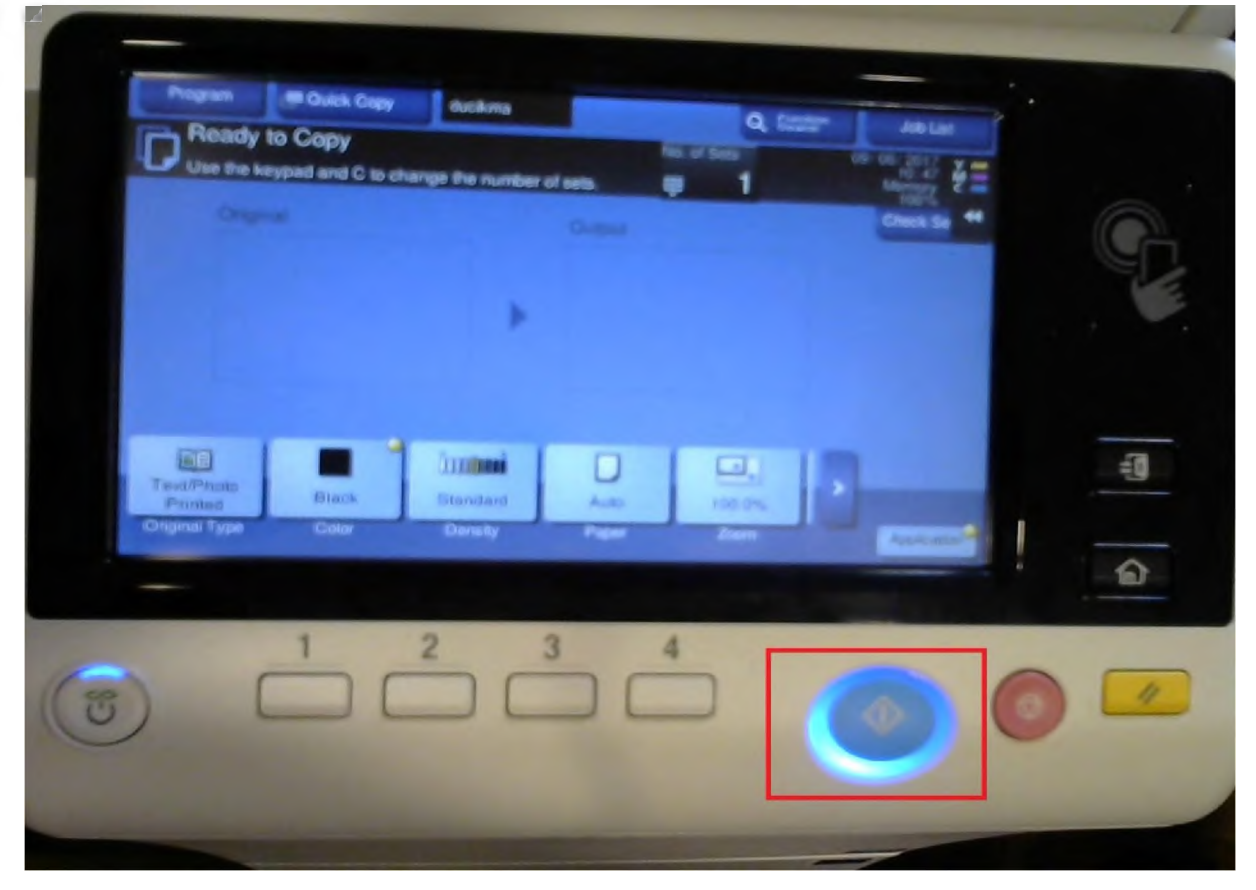

- 7.4. Kétoldalas forrás, kétoldalas kimenet:
- 7.4.1. A képernyő alsó részén lévő menüben keresd meg a Duplex/combine opciót és nyomd meg

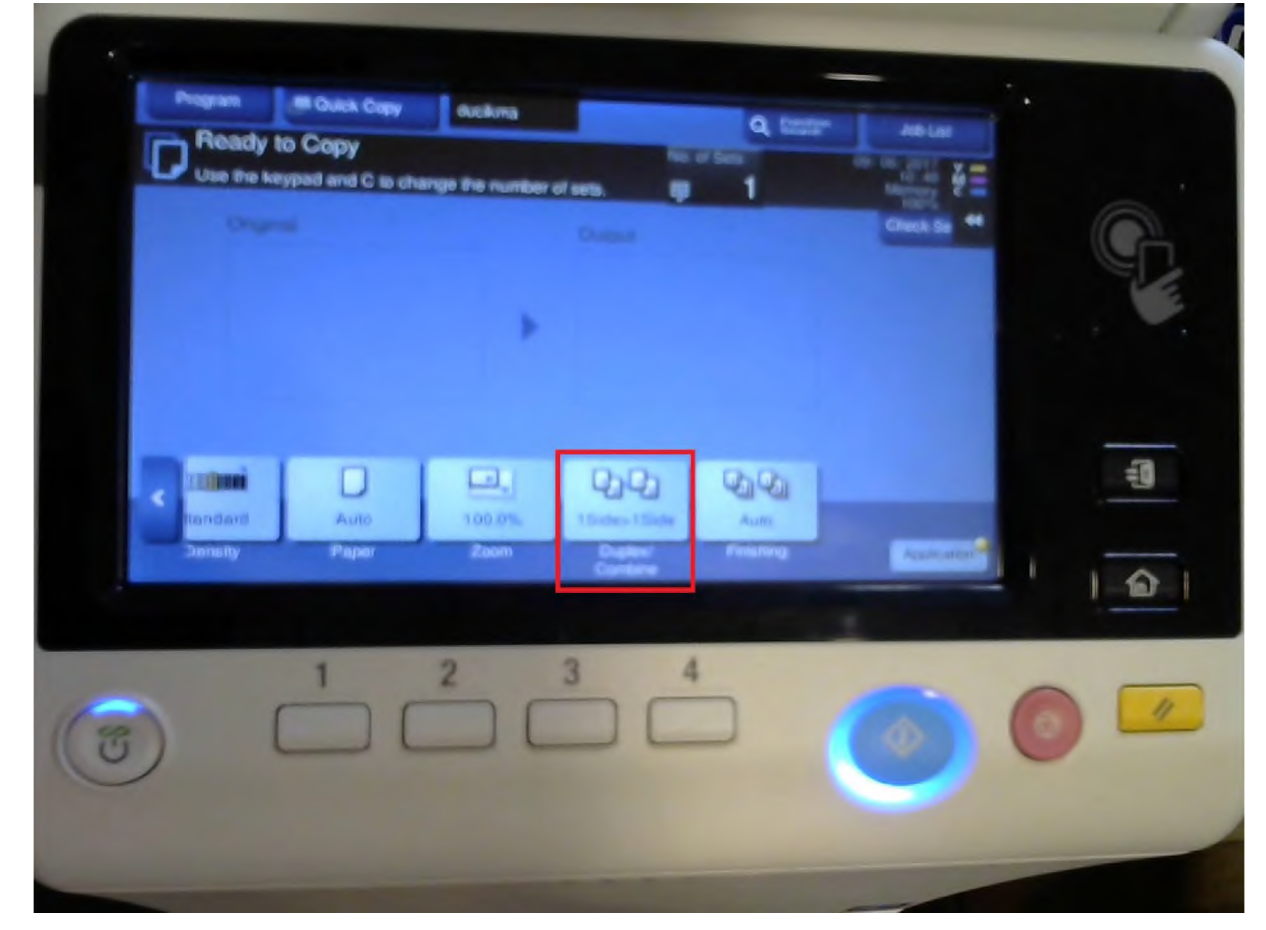

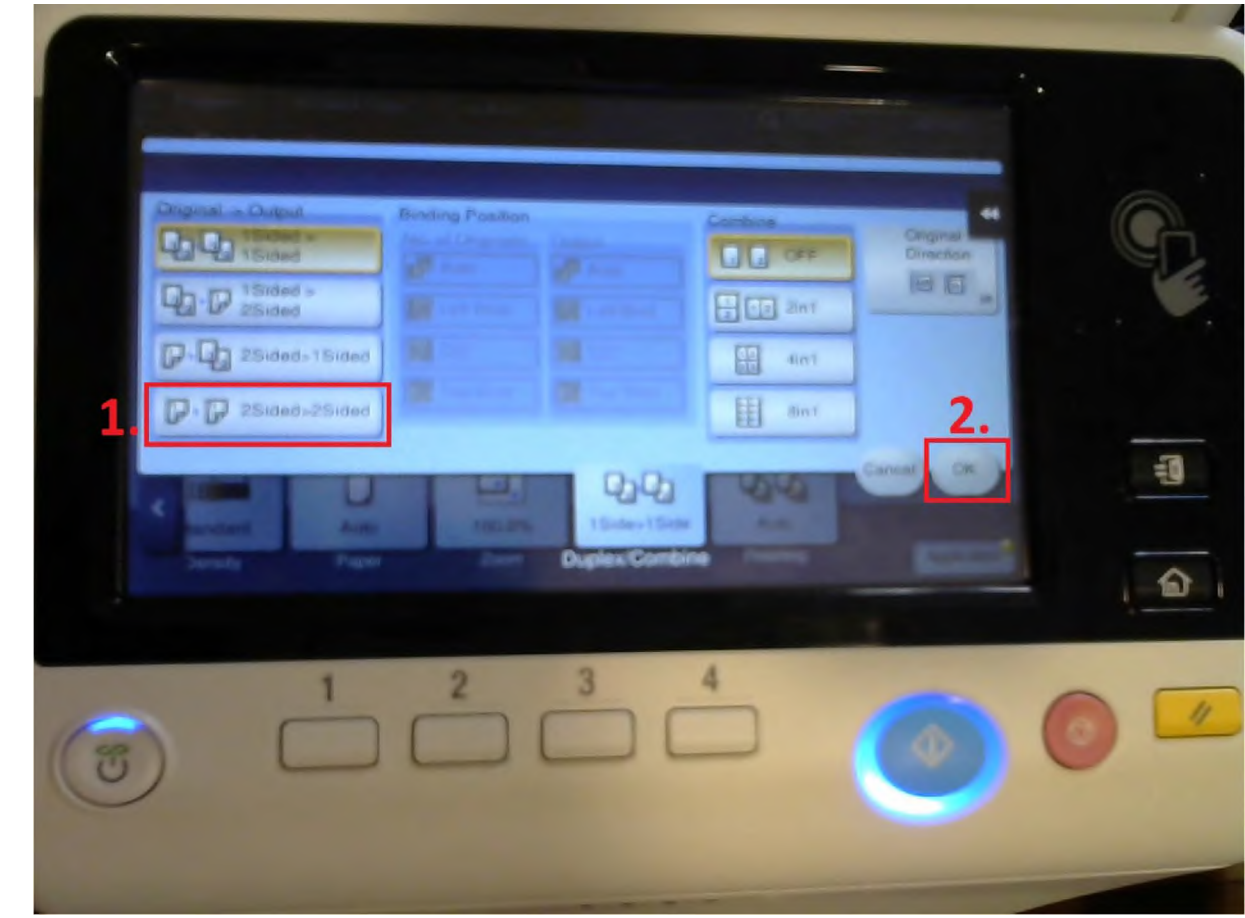

7.4.3. A fénymásolás megkezdéséhez nyomd meg az Indítás gombot

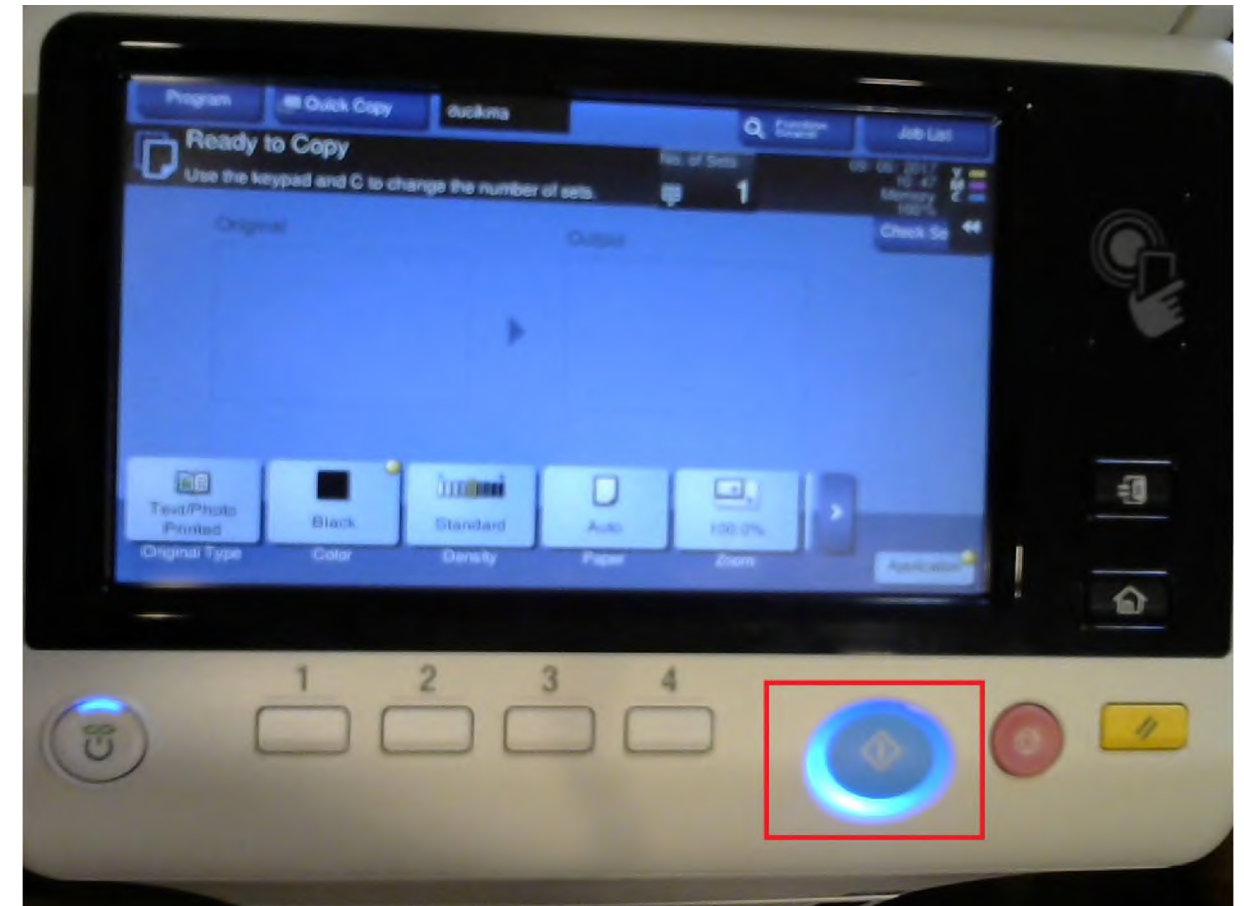

8. Amennyiben nincsen további teendőd, nyomd meg a zár gombot (kijelentkezés), ha pedig valami mást is szeretnél csinálni, akkor a ház gombbal térhetsz vissza a főmenübe

|           |                            |                         | -         | -           | L      |
|-----------|----------------------------|-------------------------|-----------|-------------|--------|
| Ready     | to Copy dur                | cikma Ni                | Q, Battan | Ablat       |        |
| Use the t | repaid and C to change the | e number of sets.       | 1         | Check Se 44 |        |
|           |                            |                         |           |             | Ÿ.     |
|           |                            |                         |           |             |        |
|           |                            |                         |           |             |        |
|           |                            |                         |           |             |        |
|           |                            | I. 9.9                  | 2020      |             | #      |
| Denaity   | Paper                      | Zaom Duglani<br>Cantone | Finalista | Assistant   |        |
|           |                            |                         |           | E           |        |
| -         | 1 2                        | 3                       | 4         | -           | FOMENU |
| 3         |                            |                         |           | 0           | 0 4    |
|           |                            |                         |           |             |        |
|           |                            |                         |           |             |        |
|           |                            |                         |           |             |        |